## エモチェックの仕方

## こちらのサイトにアクセス → <u>https://ccsi.jp/781/</u> もしくは「エモチェック」で検索

| Bing                            | エモチ                                                 | エック                                                                       |                                                       |                                      |                                                           |                            |                                     |                                 |                                              | Ŷ                         | ۲                | ۹    |     |
|---------------------------------|-----------------------------------------------------|---------------------------------------------------------------------------|-------------------------------------------------------|--------------------------------------|-----------------------------------------------------------|----------------------------|-------------------------------------|---------------------------------|----------------------------------------------|---------------------------|------------------|------|-----|
|                                 | すべて                                                 | 画像                                                                        | 動画                                                    | 地図                                   | ニュース                                                      |                            |                                     |                                 |                                              |                           |                  |      |     |
|                                 | 818,000 ∮                                           | 牛の検索結果                                                                    | 時間                                                    | 指定なし、                                |                                                           |                            |                                     |                                 |                                              |                           |                  |      |     |
| 7                               | ● 「E<br>https://<br>2020/02<br>ションセ<br>しました<br>推定読み | <u>motet</u><br>/ccsi.jp/78<br>2/03・Emo(<br>2ンターは、<br>こ。. Emote<br>み取り時間: | <u>感染チ</u><br>31 ↓<br>Checkのダ<br>マルウェ<br>tについて<br>1 分 | ・ <u>エック</u><br>・<br>フ「Emot<br>はこちらを | <u>ツール</u><br><sup>×</sup> . EmoChec<br>et」感染をヲ<br>aご覧くださ | を<br>で<br>で<br>で<br>い。. El | <u>Chec</u><br>こ一般社<br>する無<br>MOTET | く」 を知<br>団法人 J<br>料ツール<br>(エモテ・ | <mark>無料公</mark><br>JPCERT:<br>「EmoC<br>ット)と | 開.<br>コーラ<br>heck」<br>は?. | ・<br>ディネ・<br>」を公 | 一開   |     |
|                                 | <b>②サ</b><br>【202<br>ル Em                           | イバー <sup>1</sup><br>2年最新】<br>NoCheck v2                                   | <b>ヒキュ!</b><br>Emotet 感<br>.0(エモチ                     | <b>ノティタ</b><br>染チェック<br>モェック最        | <mark>寸策</mark><br>フツー<br>                                | CEMO<br>EMO<br>のは          | <b>■例</b><br>TET(コ<br>、2014:        | ニモテット<br>年6月27日                 | ト)が初<br>日のトレ                                 | めて登<br>ンドマ                | 登場し)<br>マイ       | FL C |     |
| こちらる                            | をクリッ                                                | ク                                                                         |                                                       |                                      |                                                           |                            |                                     |                                 |                                              |                           |                  |      |     |
| ታ ተኑ:                           | 文頭は、                                                | こんな感                                                                      | じです                                                   |                                      |                                                           |                            |                                     |                                 |                                              |                           |                  |      |     |
| $\leftarrow \  \   \rightarrow$ | C ô                                                 | https://ccsi.jp                                                           | /781/                                                 |                                      |                                                           |                            |                                     |                                 |                                              |                           | 1                |      | : # |
|                                 | NetRICOH (                                          | 😰 申告書1 🔞                                                                  | 申告書2 🕵                                                | 給与所得の計算機                             | 1.2 1.1 1.1 1.1 1.1 1.1 1.1 1.1 1.1 1.1                   | 性能評価…                      | 🔊 おりこう                              | ブログAI_管理                        | - 日本: 1                                      | 16:57                     |                  |      |     |

| <u> </u> | neuroon       |            |            |        |        | E et loss    |      |
|----------|---------------|------------|------------|--------|--------|--------------|------|
|          |               |            |            |        |        |              |      |
|          | CROSS & C     | CROWN      |            |        |        | (無料ツ-        | -ルー覧 |
|          | SECURITY INTE | LIFGENCE   |            |        |        |              |      |
|          |               |            |            |        |        |              |      |
|          | トップ           | セキュリティニューン | ス サイバーセキュリ | ノティの基礎 | サイバー攻撃 | サイバーセキュリティ対象 | € We |
|          |               |            |            |        |        |              |      |

ホーム > サイバーセキュリティ対策 > 「Emotet」感染チェックツール「EmoCheck」を無料公開。JPCERT コーディネーションセンター

「Emotet」感染チェックツール「EmoCheck」を無料公開。

JPCERT コーディネーションセンター

下にスクロールします

EmoCheckのダウンロード

EmoCheckはGitHubで公開されています。

以下のURLよりダウンロードできます。

JPCERTCC/EmoCheck - GitHub https://github.com/JPCERTCC/EmoCheck/releases

・ こちらをクリックしてダウンロード

| J JJ-X JPCERICC/1 | モデエック・キット×    | +           |              |          |    |      |
|-------------------|---------------|-------------|--------------|----------|----|------|
|                   |               |             |              | аљ       | ŵ  | 0    |
| 平 性能評価 💩 お        | らりこうブログAI_管理. | 英語 のページを翻訳し | ますか <b>?</b> | $\times$ |    |      |
|                   |               | 翻訳のターゲット言語: |              |          |    |      |
| ing $\sim$        |               | 日本語         |              | $\sim$   |    |      |
|                   |               | 英語 のページを常に  | 翻訳する         |          | ्र | Forl |
|                   | 7             | 翻訳          | 今は実行しな…      | $\sim$   |    |      |
| Security          | 🗠 Insights    |             |              | _        |    |      |
|                   |               | 翻訳をクリック     |              |          |    |      |

下にスクロール 一番上の 2.0×64 をクリック

| Image: Contract Image: Contract Image: Contrac |  |
|----------------------------------------------------------------------------------------------------|--|
| emocheck_v2.0_x86.exe                                                                                                    |  |
| [] ソースコード (zip)                                                                                                    |  |
| リースコード (tar.gz)                                                                                                    |  |

## ファイルを開くをクリック

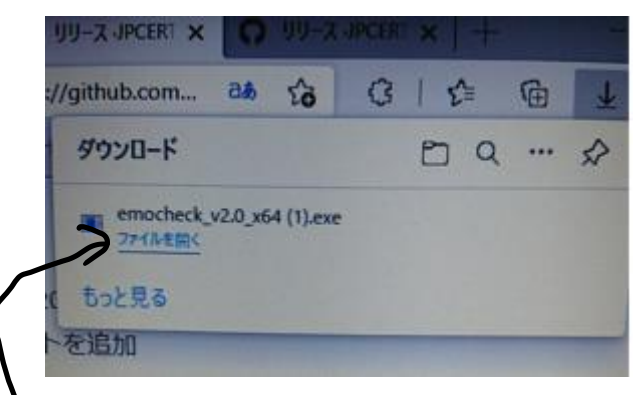

## -番最初は少し時間がかかります

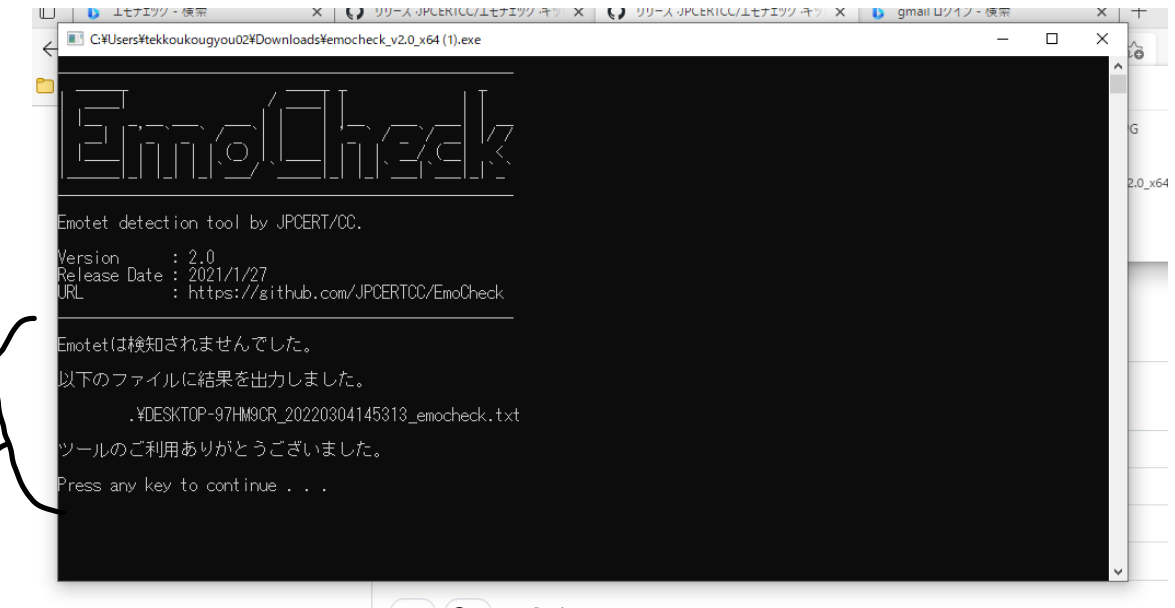

🔺 1) 🙆 7) 8よが反応

最初はここが表示されず、検知結果が出たら表示されます。